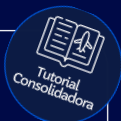

# **Tutorial:**

## Reserva de Aéreo

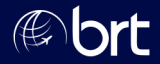

#### Passo 01: Ao encontrar a opção desejada, para seguir com a reserva, clique no ícone indicado abaixo:

|                   | Cia        | Voo          | Saida                          | Chegada                        | Origem                                 | Destino                             |
|-------------------|------------|--------------|--------------------------------|--------------------------------|----------------------------------------|-------------------------------------|
| $( \Rightarrow )$ | P LATAM    | 3885 🔨       | 07 Jul 18:45h                  | 07 Jul 19:55h                  | CWB - CURITIBA                         | CGH - SAO PAULO                     |
| $( \Rightarrow )$ | FLATAM     | 3291 🛆       | 07 Jul 19:25h                  | 07 Jul 20:40h                  | CWB - CURITIBA                         | GRU - SAO PAULO                     |
| $( \Rightarrow )$ | GOL        | 1183         | 07 Jul 18:40h                  | 07 Jul 19:55h                  | CWB - CURITIBA                         | GRU - SAO PAULO                     |
| $( \Rightarrow )$ | GOL        | 1127         | 07 Jul 18:45h                  | 07 Jul 20:00h                  | CWB - CURITIBA                         | CGH - SAO PAULO                     |
| $( \Rightarrow )$ | GOL        | 1131         | 07 Jul 20:35h                  | 07 Jul 21:50h                  | CWB - CURITIBA                         | CGH - SAO PAULO                     |
| $( \Rightarrow )$ | GOL        | 1137         | 07 Jul 21:00h                  | 07 Jul 22:10h                  | CWB - CURITIBA                         | CGH - SAO PAULO                     |
| Ð                 | GOL<br>GOL | 1883<br>1929 | 07 Jul 14:30h<br>07 Jul 19:45h | 07 Jul 15:55h<br>07 Jul 20:55h | CWB - CURITIBA<br>GIG - RIO DE JANEIRO | GIG - RIO DE JANE<br>GRU - SAO PAUL |
|                   | GOL        | 2015         | 07 Jul 18:50h                  | 07 Jul 20:15h                  | CWB - CURITIBA                         | GIG - P                             |

### Passo 02: Clique em Tarifar e depois em Reservar:

| sc. | Equip. |          | Base                       |   |   |
|-----|--------|----------|----------------------------|---|---|
| 0   | 319    | G9 - R\$ | (Light) - Sem Bagagem - OW | ~ | 8 |
| 0   | 320    | G9 - R\$ | (Light) - Sem Bagagem - OW | • | 8 |

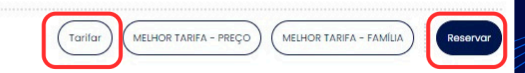

#### Passo 03:

Atenção ao informar os dados do passageiro: todos os campos deverão ser preenchidos corretamente. Se necessário, você pode editar a cobrança da RAV. Obs: Não recomendamos alterações na DU e na FEE.

| Тіро           |                       |                                               |                                 |                    |              |
|----------------|-----------------------|-----------------------------------------------|---------------------------------|--------------------|--------------|
|                | Sobrenome             | Nome                                          | Sexo                            | Nascimento         | Nome do n    |
| IP ADT         |                       |                                               | * Selecione                     | •                  |              |
| Camp<br>obriga | ios<br>atórios        | Campos obrigatórios. (<br>não embarque do pas | Campos TSA obrigató<br>sageiro. | rios para voos nos | Estados Unid |
| 🔨 Some         | ente a emissão da re: | serva garante o preço, que                    | e é sujeito à alteração s       | em prévio aviso!   |              |
| Editar con     | tatos Editar Co       | branças RAV e FEE                             |                                 |                    |              |
| Remark:        |                       |                                               |                                 |                    |              |

### Passo 04:

## Após conferir todos os dados e avisos apresentados na tela, clique em Reservar:

| ass  | aporte  | Redress | PPASS    | País     | Telefone    | Email |   |
|------|---------|---------|----------|----------|-------------|-------|---|
| (    | Ð       |         |          | BR       |             |       | 2 |
| gero | ir mult | as ou r | ião embo | arque do | passageiro. |       |   |
|      |         |         |          |          |             |       |   |
|      |         |         |          |          |             |       |   |
|      |         |         |          |          |             |       |   |
|      |         |         |          |          |             |       |   |

# **Obrigado!**

Se surgir alguma dúvida, você pode contar com o auxílio do seu vendedor.

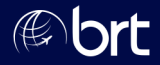